https://meu.inss.gov.br/#/

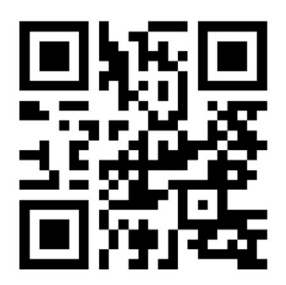

1. Faça o login com o acesso GOV.BR

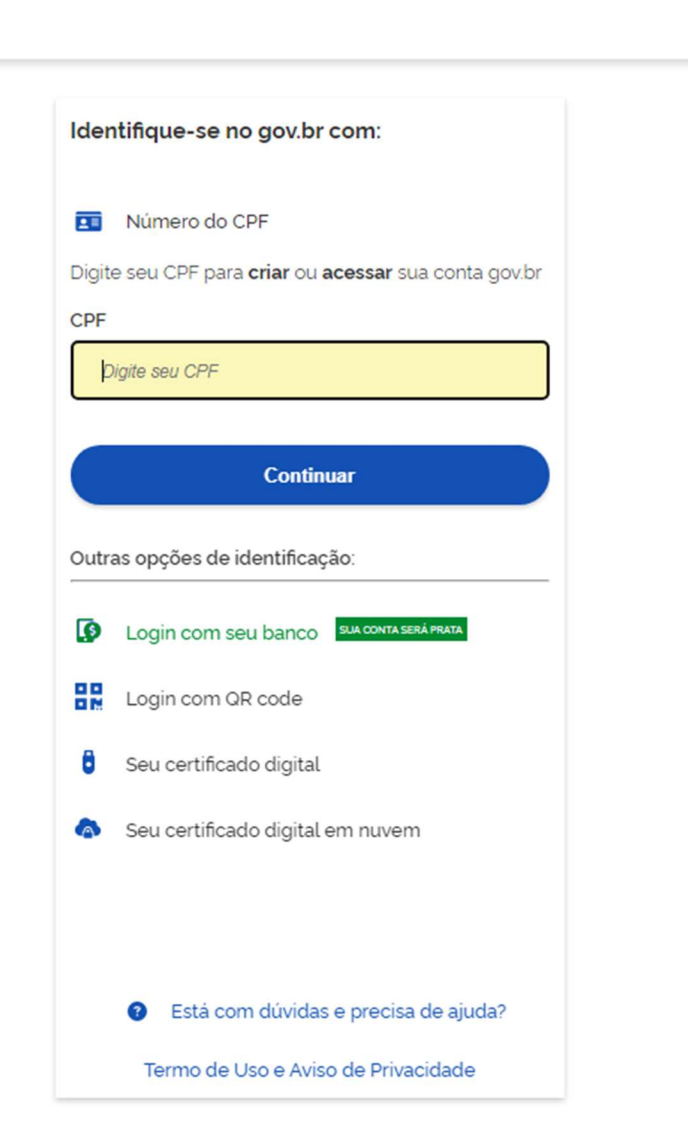

0 *A* 

2. Escolha a opção Extrato de Contribuição (CNIS)

| gov/br     |                                | COMUNICA B                  | ACESSO À INFORMAÇÃO                        | PARTICIPE                  | LEGISLAÇÃO                 | ÓRGÃOS DO |
|------------|--------------------------------|-----------------------------|--------------------------------------------|----------------------------|----------------------------|-----------|
| 📀 Meu INSS | Serviços ✔ gov.br/ins          | ss G <b>arage</b>           |                                            | <b>↓ ●</b>                 | Q                          | ବ୍        |
|            | Meu Cadastro                   | Autenticidade de Documentos | Encontre uma Agência                       | Sobre o Meu IN             | SS                         |           |
|            |                                |                             |                                            |                            |                            |           |
| [          | Do que você precisa?           |                             |                                            |                            | Q                          |           |
| P          | Para Você                      |                             |                                            |                            |                            |           |
|            | ٩                              |                             | Pedir Beneficio por                        | Contribution of the second |                            |           |
|            | Consultar Pedidos              | Novo Pedido                 | Incapacidade                               |                            | do Beneliciano             |           |
| c<br>      | Dutros Serviços                |                             |                                            |                            |                            |           |
| (          |                                |                             | -~-                                        |                            | %                          |           |
|            | Extrato de Contribuição (CNIS) | Cumprimento de Exigência    | Resultado de Beneficio por<br>Incapacidade | Taxas c<br>Cc              | le Empréstimo<br>Insignado |           |
|            |                                |                             |                                            |                            | + Ver n                    | nais      |

## 3. Gerar o documento ao final da página em BAIXAR PDF

| govbr      |                                                                                                    |                                       |                            | COMUNICA BR                                 | ACESSO À                       | INFORMAÇÃO     | PARTICIP       | PE I     | EGISLAÇÃO     | ÓRGÃO  | S DO GOVERNO |
|------------|----------------------------------------------------------------------------------------------------|---------------------------------------|----------------------------|---------------------------------------------|--------------------------------|----------------|----------------|----------|---------------|--------|--------------|
| 🐠 Meu INSS | Serviços 🗸                                                                                          | gov.br/inss                           |                            |                                             |                                | -              | 4              | D        | Q             | Q      | Sair         |
|            | N. Extended at a                                                                                    | Contribuioãos                         |                            |                                             |                                |                |                |          |               |        |              |
|            | <ul> <li>Extrato de</li> </ul>                                                                      | Contribuições                         | (CNIS)                     |                                             |                                |                |                |          |               |        |              |
| E o<br>con | documento que<br>stantes no Cada                                                                    | e traz as informa<br>astro Nacional ( | ações de to<br>le Informac | odos os seus vir<br>cões Sociais (CN        | nculos, remu<br>NIS)           | nerações e     | contribui      | ções pr  | evidencia     | árias, |              |
|            |                                                                                                    |                                       | ie mernag                  |                                             |                                |                |                |          |               |        |              |
| LIST       | a de vinculo(s                                                                                      |                                       |                            |                                             |                                |                |                |          |               |        |              |
| I          |                                                                                                    |                                       |                            |                                             |                                |                |                |          |               |        |              |
| (<br>IVI   | N-JORN-DIFERENCIADA                                                                                 | PRPPS                                 |                            |                                             |                                |                |                |          |               | ~      |              |
| Da         | ata de início:                                                                                      |                                       | Data de fin                | m:                                          |                                |                |                |          |               |        |              |
| 09         | 9/03/2022                                                                                           |                                       | -                          |                                             |                                |                |                |          |               |        |              |
|            |                                                                                                    |                                       |                            |                                             |                                |                |                |          |               |        |              |
| L          | EGENDA DE INDICA                                                                                    | ADORES                                |                            |                                             |                                |                |                |          |               |        |              |
| P          | RPPS - Vinculo de em                                                                                | pregado com inform                    | ações de Regin             | me Próprio (Servidor                        | Público)                       |                |                |          |               |        |              |
| IF         | REM-INDPEND - Remu                                                                                  | inerações com indic                   | adores/pendên              | ncias                                       |                                |                |                |          |               |        |              |
| IV         | /IN-JORN-DIFERENCI                                                                                  | ADA - Vínculo possu                   | regime de jorna            | nada diferenciada                           |                                |                |                |          |               |        |              |
| IF         | REC-INDPEND - Recol                                                                                 | himentos com indica                   | dores/pendênd              | cias                                        |                                |                |                |          |               |        |              |
| P          | REC-MENOR-MIN - R                                                                                   | ecolhimento abaixo e                  | lo valor mínimo            |                                             |                                |                |                |          |               |        |              |
| P          | PREM-BLOQ-EC103 - Pendência de bloqueio de remuneração/contribuição para ajuste entre competências. |                                       |                            |                                             |                                |                |                |          |               |        |              |
| IF         | IREC-LC123 - Recolhimento no Plano Simplificado de Previdência Social (LC 123/2006)                 |                                       |                            |                                             |                                |                |                |          |               |        |              |
| IF         | REC-MEI - Indica que a                                                                              | a contribuição da cor                 | npetência foi re           | ecolhida com código                         | MEI                            |                |                |          |               |        |              |
| P          | REM-EXT - Remunera                                                                                  | ção informada fora o                  | lo prazo, passive          | vel de comprovação                          |                                |                |                |          |               |        |              |
| P          | SC-MEN-SM-EC103 -                                                                                   | Pendência na comp                     | etência em que             | e o somatório dos sal<br>de acordo com a EC | ários de contribui<br>103/2019 | ição é menor q | ue o mínimo. ( | Competêr | ncia pode ser |        |              |
| IF         | REM-ACD - Remunera                                                                                  | ção possui parcela d                  | e Acordo, Conve            | venção ou Dissídio Co                       | oletivo.                       |                |                |          |               |        |              |
|            |                                                                                                    |                                       |                            | Avalie este                                 | serviço                        |                |                |          |               |        |              |
|            |                                                                                                    |                                       |                            | <b>습습</b> 습                                 | ሰ                              |                |                |          |               |        |              |
|            |                                                                                                    |                                       |                            |                                             |                                |                | _/             |          |               |        |              |
|            |                                                                                                    |                                       |                            |                                             |                                |                |                | I        | Baixar PDF    |        |              |
|            |                                                                                                    |                                       |                            |                                             |                                |                |                |          |               |        |              |
|            |                                                                                                    |                                       |                            |                                             |                                |                |                |          |               |        |              |
|            |                                                                                                    |                                       |                            |                                             |                                |                |                |          |               |        |              |

## 4. Escolha a opção "Com relações previdenciárias e remunerações"

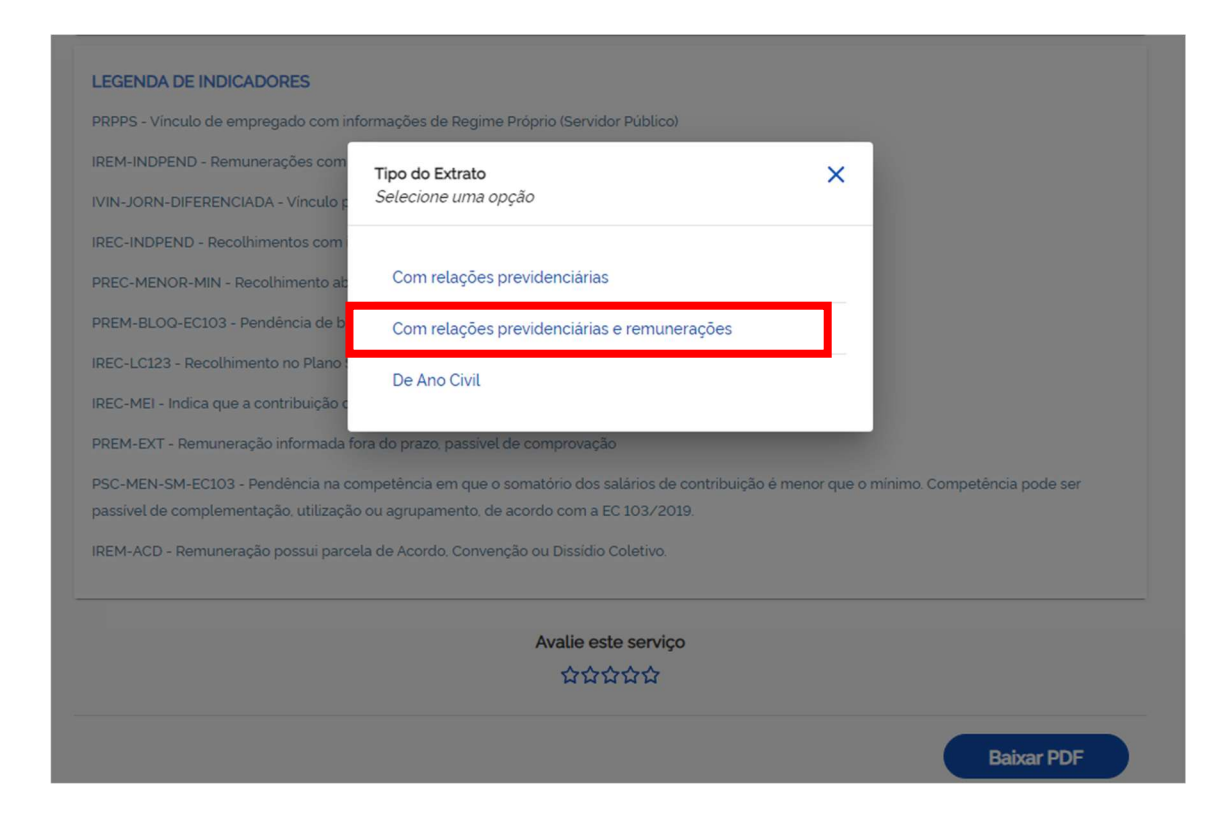

5. Aguarde o documento ser gerado.

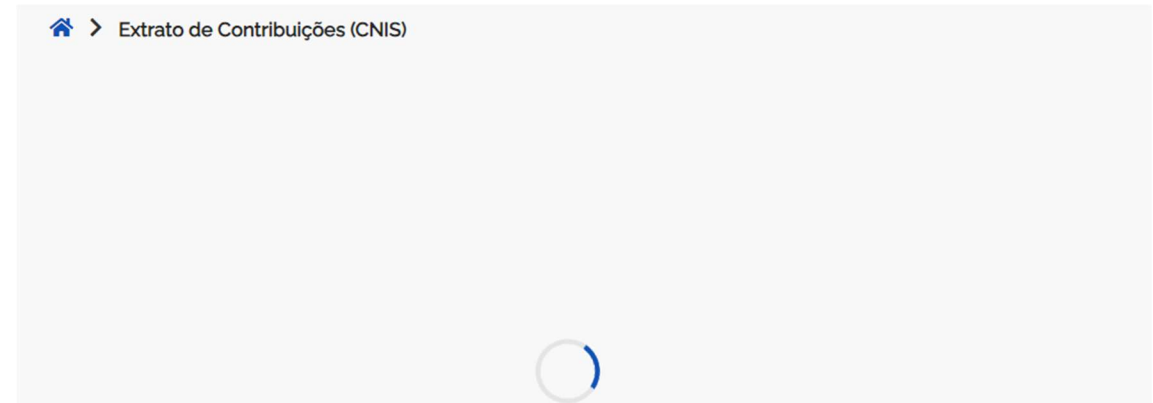